## **PEMBAYARAN RETRIBUSI GEDUNG PERTUNJUKAN**

- 1. Pembayaran retribusi Gedung Kesenian Jakarta, Gedung Kesenian Miss Tjitjih, Gedung Kesenian Wayang Orang Bharata maksimal 14 hari sebelum pelaksanaan kegiatan
- 2. Pembayaran retribusi Balai Budaya Condet dan Taman Benyamin Suaeb maksimal 7 hari sebelum pelaksanaan kegiatan
- 3. Pembayaran dapat melalui Tokopedia/Gopay/Ovo

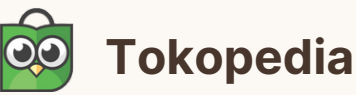

- 1. Pilih menu "Top-Up & Tagihan"
- 2. Pilih menu "Layanan Pemerintah", lalu pilih "Retribusi"
- 3. Pilih Operator: Retribusi DKI Jakarta
- 4. Masukkan nomor SSRD
- 5. Klik "Cek Tagihan"
- 6.Klik Bayar untuk ke metode pembayaran selanjutnya
- 7. Selesaikan pembayaran sesuai metode pembayaran retribusi yang kamu pilih

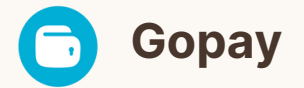

- 1. Pilih menu "Pembayaran"
- 2. Pilih menu "Layanan Publik"
- 3.Pilih menu "Retribusi", lalu klik "Retribusi DKI Jakarta"
- 4. Masukkan nomor SSRD, klik lanjut
- 5. Jumlah tagihan yang harus dibayar akan muncul di layar dan klik "Bayar" (Pastikan saldo Gopay anda cukup untuk melakukan transaksi)

**OVO** 

- 1. Pilih menu "Pilihan Lainnya"
- 2. Pilih menu "Retribusi", lalu klik "Retribusi DKI Jakarta"
- 3. Masukkan nomor SSRD, klik "lanjut ke pembayaran"
- 4. Periksa data pembayaran dan pilih konfirmasi untuk menyetujui pembayaran (Pastikan saldo OVO anda cukup untuk melakukan transaksi)

## Catatan :

- 1.Pembayaran melalui Aplikasi Tokopedia/Ovo/Gopay akan dikenakan biaya transaksi sebesar Rp 5.000 dan biaya jasa aplikasi Rp 1.000
- 2.Mohon dipastikan sudah memiliki salah satu aplikasi tersebut untuk pada saat proses pembayaran.
- 3. Membawa fotokopi KTP pemohon yang hadir pada saat proses pembayaran

Unit Pengelola Gedung Pertunjukan Seni Budaya